## McLaren HEALTH CARE REQUEST PRESCRIPTION RENEWALS

THROUGH THE PATIENT PORTAL

## Now you can skip calling the office and request prescription renewals anytime, online. Here's how:

- 1. Log in to your portal account.
  - a. Below are two ways you can access the portal.
    - Visit mclaren.org/portal and select Login to MyMcLarenChart.
    - Install the HealtheLife app onto your smartphone.
  - b. Enter Email address/Username and Password. Click Sign In.

If you don't have a portal account, you can select the Sign Up button to self enroll.

- 2. From the Dashboard, click the **Prescription Renewal** button.
- 3. The Prescription Renewal window will display.
  - a. **View health record for [NAME]** dropdown: If multiple health records appear, choose the appropriate patient record.
  - b. Search for and select your provider's name that will review the renewal request.

Note: You must be an established patient with the provider receiving your request.

| mvMcLarenchart | Prescription Renewal                              |  |  |
|----------------|---------------------------------------------------|--|--|
|                | Viewing health record for     BUILDPORTAL ZZTEST  |  |  |
| Dashboard      | * Indicates a required field.                     |  |  |
| McLaren.org    | Who do you want to send the renewal request to? * |  |  |
| Health Record  | · ·                                               |  |  |
| Health Profile | Select a recipient                                |  |  |
| L Results      |                                                   |  |  |

- 4. Select the checkbox next to the medication needing renewal.
  - a. If the medication is not listed, add the medication information.

| CHARLIE ZZTEST                                                                                      |                                                                                             | ~   |                   |  |
|----------------------------------------------------------------------------------------------------|---------------------------------------------------------------------------------------------|-----|-------------------|--|
| Indicates a required field.                                                                         |                                                                                             |     |                   |  |
| Who do you want to send the renewal request to?                                                     |                                                                                             |     |                   |  |
| Schafer, Dr. Michael (Family Medicine)                                                              |                                                                                             | *   |                   |  |
| Which prescription(s) would you like to                                                             | o renew?                                                                                    |     |                   |  |
| ) metFORMIN 500 mg oral tablet<br>Ordered By: Cerner Test, Physician - Primary Care Cerner          | Date Started On: May 15, 2                                                                  | 023 |                   |  |
| Show more info                                                                                      |                                                                                             |     |                   |  |
| Isinopril 2.5 mg oral tablet  Petered Br: Corner Text Ethnician - Primary Core Corner               | Data Started Ory, May 15-2                                                                  |     |                   |  |
| Show more info                                                                                      | ver verden ver may ra, a                                                                    |     |                   |  |
| evolocumab 140 mg/mL subcutaneous solution Ordered By: Cerner Test, Physician - Primary Care Cerner | Date Started On: May 15, 2                                                                  | 023 |                   |  |
| Show more info                                                                                      |                                                                                             | _   |                   |  |
|                                                                                                    | <ul> <li>Show more info</li> </ul>                                                          |     |                   |  |
| s your medication not listed? Add medication                                                        |                                                                                             |     |                   |  |
| is your medication not listed <sup>®</sup> Add medication                                           | • Name of medication                                                                        |     | Dose              |  |
| is your medication not listed" Add medication                                                       | Name of medication                                                                          |     | Dose<br>Presency  |  |
| Is your medication not listed" Ald medication                                                       | • Name of medication<br>[<br>Quantity                                                       |     | Prequency         |  |
| a your medication not lated" Add medication                                                         | Name of medication     Ovantity     Eartyle "the well's with                                |     | Dose<br>Prequency |  |
| is your medication not larses <sup>t</sup> Add medication                                           | Kame of medication     J     Outstify     Eartyle "Intervenile south     Reason for renewal |     | Preparincy        |  |

- 5. Choose the appropriate contact option if the clinic needs to contact you regarding the request.
- 6. Select where to send the prescription from a list of your preferred pharmacies. You can also add a pharmacy if needed.
- 7. Add any additional comments regarding the request if needed. Click Send.
- 8. You will receive notification that the message has been sent and have the ability to view the request if desired.
- 9. The sent message will also display in the Messages Sent subfolder in an Unopened status. Once the clinic opens the message, the message will display in a Reviewed status.

| myMcLarenchar   | Sent                                                                                    |                            |
|-----------------|-----------------------------------------------------------------------------------------|----------------------------|
|                 | Send a message                                                                          | Arrange by 🛩               |
| # Dashboard     | Schafer, Dr. Michael (Family Medicine): Prescription renewal request                    | Jul 12, 2023               |
| McLaren.org     | CHARLIE 22TEST -> LAN AMB Grand Ledge Family Med                                        | 02.42 p.m. EDT             |
| E Health Record | <ul> <li>Schafer Dr. Michael (Family Medicine): Prescription renewal request</li> </ul> | 3/ 12 2023                 |
| Messaging       | CHARUE ZZTEST → LAN AMB Grand Ledge Family Med                                          | 02:18 p.m. EDT             |
| A Past          | Schafer, Dr. Michael (Family Medicine): Note to Office                                  | JJ 10, 2023                |
| 8 Trash         | CHARLIE ZZTEST -> LAN AMB Grand Ledge Family Med<br>Viewable by: Only you               | 10:33 a.m. EDT<br>Raviewed |

After your request has been reviewed by the provider, you will receive a message in the portal. If approved, the request will be forwarded to the pharmacy to be filled.